## 19년 2학기 학생생활관 신청 방법

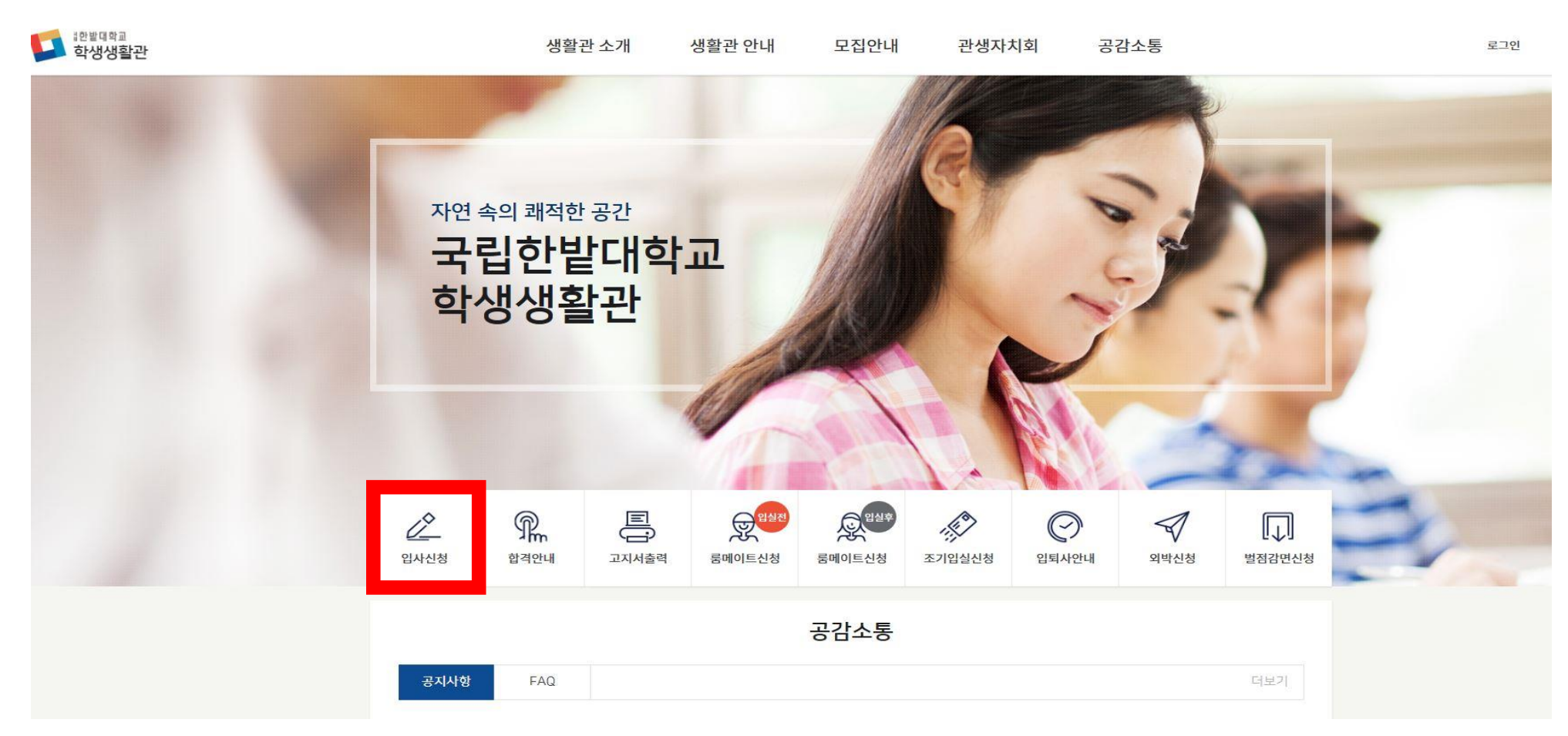

생활관 홈페이지 (<u>http://dorm.hanbat.ac.kr</u>)에 접속합니다.
 가운데 입사신청란을 클릭합니다.

## 3. 지원자의 학번과 성명, 비밀번호를 기입한 후 확인을 누릅니다.

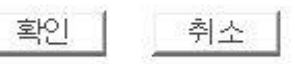

※ 비밀번호는 문자, 숫자, 특수문자의 조합으로 8자리 이상으로 입력해주세요.

※ 신청시 학번/수험번호는 총8자리입니다.

※ 금번 입사신청서 수정시 필요한 비밀번호이니 잘 기억해주세요.

| 한밭대학교 학생생활관 입사신청/확인 |          |  |
|---------------------|----------|--|
| 학번/수험번호             | 20190000 |  |
| 성명                  | 홍길동      |  |
| 비밀번호                | •••••    |  |

## 4. 지원자의 정보들을 기입합니다 (19학번은 재학생으로 체크할 것) 5. 3차BTL관(미래동, 인재동) 신청 시 식사 형태 선택, <u>추후 변경불가</u> 6. 파일첨부란에 주민등록등본을 첨부합니다.(입사신청 주소와 동일) ※결핵진단서는 입실 후 제출 (2학기 신규 입사자만 해당 1학기 입실자는 제출 대상이 아님)

※ 연락처 부정확으로 인한 모든 불이익은 신청자 본인에게 있습니다.

| * | 변방기 [신태(*) | 하목으 | 필수인령 | 하목인!! | 101* |  |
|---|------------|-----|------|-------|------|--|

| 학번/수험번호  | 20190000                                                     | 성명      | 홍길동                |  |
|----------|--------------------------------------------------------------|---------|--------------------|--|
| 수업형태     | 이 주간 이 야간                                                    |         |                    |  |
| 대학       | 선택 🔽                                                         | 학과/학년   | [선택 ✔] =선택 = ✔]    |  |
| 학생구분     | =선택= 🔽                                                       | 과정구분    | =선택 = <b>▼</b>     |  |
| 학적상태     | =선택 = 💌                                                      | 생년월일/성별 | (6자리) =선택= 🔽       |  |
| 입사신청자격구분 | 입사신청자격구분 ○ 일반 ○ 외국인 =선택= ▼ 국적 ○ 무선선발대상자 =선택= ▼               |         |                    |  |
| 학생 정보    |                                                              |         |                    |  |
| 우편번호     | ✓ 우편번호검색 *                                                   | 전화번호    | * 예) 042-123-4567  |  |
| 주소       | * *<br>* 제출서류와 동일한 주소 작성(제출서류와 불일<br>치할 경우 선발시 불이익이 있을 수 있음) | 휴대폰번호   | * 예) 010-1234-5678 |  |
| 이메일      | *                                                            | 희망동 선택  | =선택=               |  |
| 주민등록등본 * |                                                              |         |                    |  |
| 파일첨부     | 찾아보기         * 최근 3개월 이내           무선선발대상자 증빙 서류 (해당자에 한함)   |         |                    |  |

한밭대학교 학생생활관 입사신청서 (2019학년도 2학기 - 1)

## [개인정보 수집·이용 동의서]

한발대학교는 「개인정보 보호법」 등 관련 법령상의 개인정보 보호 규정을 준수하며 지원자의 개인정보 보호에 최선을 다하고 있습니다. 한발대학교 는 「개인정보 보호법」 제15조 및 같은 법 제22조에 근거하여, 다음과 같이 학생생활관 관생선발을 위하여 개인정보를 수집·이용하는데 동의를 받고 자 합니다.

필수사항 개인정보 수집 이용 동의

| 수집·이용 항목                              | 수집·이용 목적 | 보유기간            |
|---------------------------------------|----------|-----------------|
| 학번,성명,학과,학년 연락처, 주소, 이메일주소,<br>생년월일 등 | 관생선발     | 해당 입사기간부터 퇴사일까지 |

※ 위의 개인정보 수집·이용에 대한 동의를 거부할 권리가 있으며 동의를 거부할 경우 생활관 입사가 불가능 합니다.

|                                                               | * 위 개인정보의 수집 및 이용에 동의하십니까? <sup>④</sup> 동의함 <sup>○</sup> 동의하지 않음 |                                               |                 |  |  |
|---------------------------------------------------------------|------------------------------------------------------------------|-----------------------------------------------|-----------------|--|--|
| 민감정보 수집·이용 동의                                                 |                                                                  |                                               |                 |  |  |
|                                                               | 수집·이용 항목                                                         | 수집•이용 목적                                      | 보유기간            |  |  |
|                                                               | 장애여부, 건강진단서, 계좌번호, 방법용 CCTV                                      | 입사생 선발, 관리 생활관 화재 등 안전 및 도난<br>사고 예방을 위한 영상자료 | 해당 입사기간부터 퇴사일까지 |  |  |
| ※ 위의 민감정보 수집 및 이용에 동의하지 않을 수 있으며, 동의를 거부할 경우 생활관 입사가 불가능 합니다. |                                                                  |                                               |                 |  |  |
| *위민감정보의 수집 및 이용에 동의하십니까? ④동의함 〇동의하지 않음                        |                                                                  |                                               |                 |  |  |
|                                                               |                                                                  |                                               |                 |  |  |

※ 기타 문의사항은 행정실로 연락바랍니다. 042)820-1302

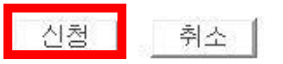

 개인정보 수집 및 이용 동의서에 동의 후 신청을 누르시면 신청이 완료 됩니다.